# **Table of Contents**

| Управление оборудованием              | 3 |
|---------------------------------------|---|
| Добавить (подключить) новый сервер    | 3 |
| Отредактировать настройки подключения | 5 |
| Удалить сервер из списка подключенных | 6 |

# Управление оборудованием

Для перехода в раздел нажмите пункт меню Администратор, затем нажмите пункт меню Оборудование.

| <   | VAS Experts           | ≡ | E Администратор > Оборудование |                  |                     |                              |               | 🥃 🛷 d    |           |
|-----|-----------------------|---|--------------------------------|------------------|---------------------|------------------------------|---------------|----------|-----------|
| По  | RCK.                  | × | +                              |                  |                     |                              |               |          |           |
|     | Упровление DPI        | ~ |                                | . В Сборудование |                     |                              |               |          |           |
|     |                       |   |                                | ид               | Название            | Tien                         | Хост          | Порт     | Логин     |
| Ser | Управление PCRF       | ~ |                                | Q, denterp       | Q, dwarp            | ~                            | Q, Øwmrp      | Q, Øwnep | Q, Øwnerp |
| *   | QoE аналитика         | ~ |                                | 1                | DPIUI2 cepeep (GUI) | DPIUI2 cepaep (GUI)          | 127.0.0.1     | 22       | dpiui2su  |
| 0   | Серенсы VAS cloud     | ~ | 2                              | 2                | QoE Stor            | QoE Stor cepsep              | 192.168.1.97  | 22       | dpisu     |
|     |                       |   | Z                              | 3                | SSG Mini            | FastDPI cepaep               | 192.168.1.184 | 22       | dpisu     |
| •   | Законный перехват     | ~ | 2                              | 4                | Porf Mini           | FastPCRF cepsep              | 192.168.1.186 | 22       | dpisu     |
| 品   | Классификатор         | × | Ø                              | 6                | SSG.VM              | FastDPI cepsep               | 45.151.108.34 | 22022    | dpisu     |
| An  | Администратор         | ~ | Z                              | 6                | SSG.VM.local        | FostDPI cepaep               | 192.168.1.129 | 22       | root      |
|     |                       |   | 2                              | 7                | SitesClsfr          | Сервер классификатора сайтов | 192.168.1.155 | 22       | dpisu     |
|     | Сборудование          |   | Z                              | 10               | 550.A.A             | FastDPI cepsep               | 192.168.1.146 | 22       | dpisu     |
|     | Пользователи          |   |                                |                  |                     |                              |               |          |           |
|     | Роли                  |   |                                |                  |                     |                              |               |          |           |
|     | Конфигурация GUI      |   |                                |                  |                     |                              |               |          |           |
|     | /forw GUI             |   |                                |                  |                     |                              |               |          |           |
|     | Oбновление GUI        |   |                                |                  |                     |                              |               |          |           |
|     | Канфигурация QoE Star |   |                                |                  |                     |                              |               |          |           |
|     | /forw QoE Stor        |   |                                |                  |                     |                              |               |          |           |

>\_ SSH терминал устройства 🗸 🗸

#### В данном разделе вы можете

- 1. Добавить новый сервер
- 2. Отредактировать настройки подключения
- 3. Удалить сервер из списка подключенных

## Добавить (подключить) новый сервер

Для подключения нового оборудования нажмите кнопку Плюс.

| Даминистратор > Оборудование |          |                     |  |  |  |  |  |  |
|------------------------------|----------|---------------------|--|--|--|--|--|--|
| +                            |          |                     |  |  |  |  |  |  |
| 🗐 Оборудование               |          |                     |  |  |  |  |  |  |
|                              | ид       | Название            |  |  |  |  |  |  |
|                              | Q Фильтр | Q Фильтр            |  |  |  |  |  |  |
|                              | 1        | DPIUI2 сервер (GUI) |  |  |  |  |  |  |
|                              | 2        | QoE Stor            |  |  |  |  |  |  |
|                              |          |                     |  |  |  |  |  |  |

Откроется стандартная форма настроек подключения.

| Название *          | Тип оборудования   |     |
|---------------------|--------------------|-----|
| DPIUI2 сервер (GUI) | DPIUI2 сервер (GUI | ) ~ |
| Хост *              | Порт *             |     |
| 127.0.0.1           | 22                 |     |
| Логин *             | Пароль *           |     |
| dpiui2su            | •••••              |     |
| Sudo пользователь   |                    |     |
| ✓                   |                    |     |
|                     |                    |     |
|                     |                    |     |

#### В данной форме укажите:

- 1. Название удобное название вашего сервера
- 2. **Тип оборудования** выберите из списка доступных оборудование.тип\_оборудования.png
- 3. Хост укажите IP адрес или имя хоста. Хост должен быть доступен с сервера GUI.
- 4. Порт порт для подключения по SSH
- 5. Логин логин пользователя с правами sudo или root
- 6. Пароль пароль пользователя
- 7. Флаг Sudo указывает на то, что при подключении происходит переход в режим sudo. В подавляющем большинстве этот флаг должен быть установлен. Если указан root в качестве логина, Sudo флаг устанавливать не требуется.

#### Нажмите кнопку Сохранить.

Если вы выбрали Тип оборудования "FastDPI сервер", откроется расширенная форма

| пазвание                   | Тип оборудования        |    |
|----------------------------|-------------------------|----|
| SSG Mini                   | FastDPI cepsep          | `  |
| Хост *                     | Порт *                  |    |
| 192.168.1.184              | 22                      |    |
| Логин *                    | Пароль •                |    |
| dpisu                      | •••••                   |    |
| Sudo пользователь          |                         |    |
| ×                          |                         |    |
| Настройки синхрониза       | зции                    |    |
| Синхр. стат. логов         | Синхр CGNAT             |    |
| ~                          | $\checkmark$            |    |
| Синхр. абонентов           | Синхр. статусов абонент | 08 |
| ~                          | $\checkmark$            |    |
| Настройки ipfix            |                         |    |
| Maguruchukaron ya infix ko | ллекторе                |    |
| идентификатор на трпх ко   |                         |    |

где есть дополнительные опции

- 1. Синхронизация стат. логов включает периодическую загрузку и обработку стат. лога для отображения данных в разделе Производительность
- 2. Синхронизация абонентов включает периодическую загрузку списка абонентов, подключенных услуг и тарифов
- 3. Синхронизация CGNAT включает периодическую загрузку и обработку статистики утилизации CGNAT пулов
- 4. Синхронизация статусов абонентов включает периодическую загрузку статусов абонентов: авторизован / не авторизован на BRAS
- 5. Идентификатор на ipfix коллекторе число. Позволяет смотреть (отличать) статистку в разделе QoE Аналитика в разрезе DPI.

### Отредактировать настройки подключения

Для изменения настроек подключения к серверу, нажмите кнопку Редактировать напротив нужной записи в списке оборудования

#### Администратор > Оборудование

=

| + |              |                     |  |  |  |  |
|---|--------------|---------------------|--|--|--|--|
|   | Оборудование |                     |  |  |  |  |
|   | ид           | Название            |  |  |  |  |
|   | Q Фильтр     | Q Фильтр            |  |  |  |  |
|   | 1            | DPIUI2 сервер (GUI) |  |  |  |  |
|   | 2            | QoE Stor            |  |  |  |  |
|   | 3            | SSG Mini            |  |  |  |  |
|   | 4            | Porf Mini           |  |  |  |  |
|   | 5            | SSG.VM              |  |  |  |  |
|   | 6            | SSG.VM.local        |  |  |  |  |
|   | 7            | SitesClsfr          |  |  |  |  |
|   | 10           | SSG.A.A             |  |  |  |  |

откроется форма редактирования настроек оборудования. Смотрите раздел Добавить (подключить) новый сервер.

Отредактируйте настройки подключения. Нажмите Сохранить.

### Удалить сервер из списка подключенных

Для удаления сервера из списка оборудования, нажмите кнопку Удалить напротив нужной записи в списке оборудования

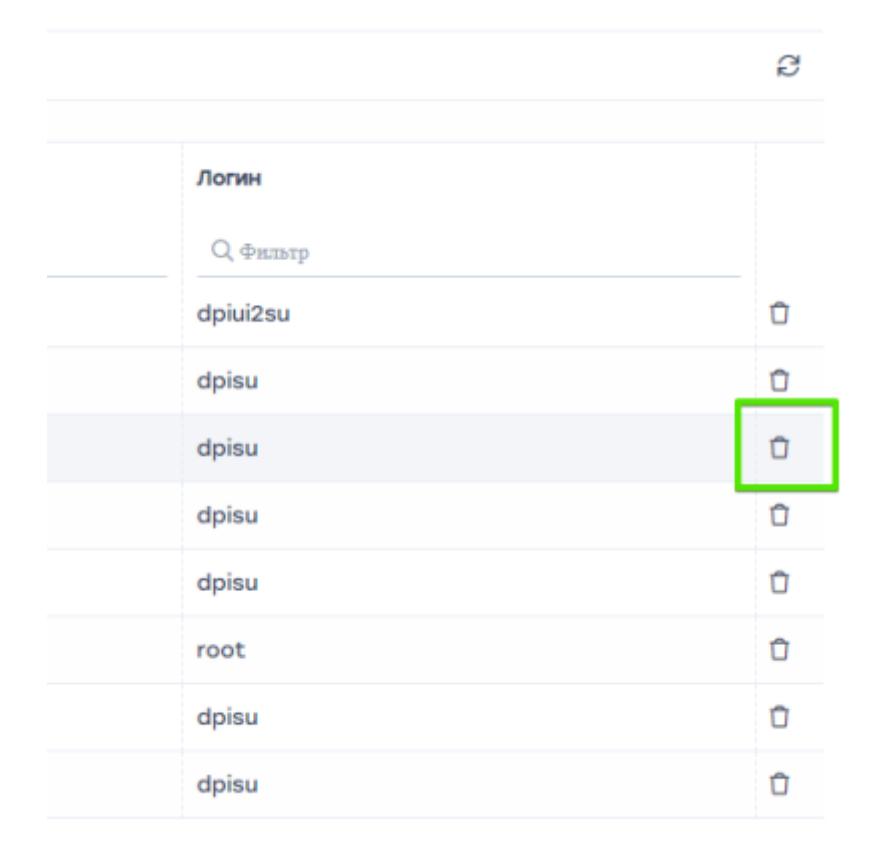

После подтверждения оборудование будет удалено!